# ASA/PIX 7.X: Disabilita ispezione globale predefinita e Abilita ispezione applicazione non predefinita utilizzando ASDM

### Sommario

Introduzione Prerequisiti Requisiti Componenti usati Prodotti correlati Convenzioni Criterio globale predefinito Abilita ispezione applicazione non predefinita Verifica Informazioni correlate

### **Introduzione**

In questo documento viene descritto come rimuovere il controllo predefinito dai criteri globali per un'applicazione e come abilitare il controllo per un'applicazione non predefinita.

# Prerequisiti

#### **Requisiti**

Nessun requisito specifico previsto per questo documento.

#### Componenti usati

Per la stesura del documento, è stata usata un'appliance Cisco Adaptive Security Appliance (ASA) con immagine software 7.x.

Le informazioni discusse in questo documento fanno riferimento a dispositivi usati in uno specifico ambiente di emulazione. Su tutti i dispositivi menzionati nel documento la configurazione è stata ripristinata ai valori predefiniti. Se la rete è operativa, valutare attentamente eventuali conseguenze derivanti dall'uso dei comandi.

#### Prodotti correlati

Questa configurazione può essere utilizzata anche con l'appliance di sicurezza PIX con

#### **Convenzioni**

Per ulteriori informazioni sulle convenzioni usate, consultare il documento <u>Cisco sulle convenzioni</u> nei suggerimenti tecnici.

# Criterio globale predefinito

Per impostazione predefinita, la configurazione include un criterio che corrisponde a tutto il traffico di ispezione delle applicazioni predefinito e applica determinate ispezioni al traffico su tutte le interfacce (un criterio globale). Non tutte le ispezioni sono abilitate per impostazione predefinita. È possibile applicare un solo criterio globale. Se si desidera modificare il criterio globale, è necessario modificare il criterio predefinito oppure disattivarlo e applicarne uno nuovo. Un criterio di interfaccia ha la precedenza sul criterio globale.

La configurazione predefinita dei criteri include i comandi seguenti:

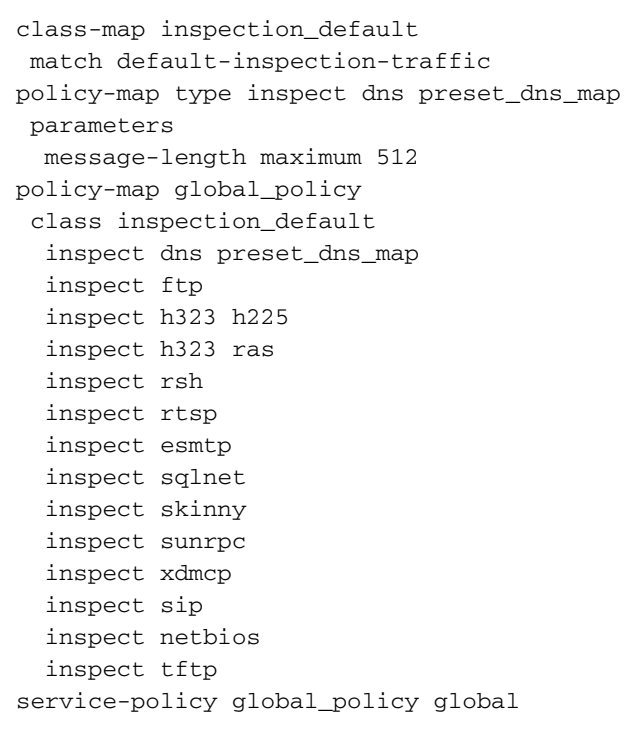

# Abilita ispezione applicazione non predefinita

Completare questa procedura per abilitare il controllo delle applicazioni non predefinite sull'appliance Cisco ASA:

1. Accedere ad ASDM. Selezionare Configurazione > Firewall > Regole dei criteri di servizio.

| I | Configuration > Firew         | all > 9      | Service Pol                | cy Rules |         |       |                 |  |                                                                                                |
|---|-------------------------------|--------------|----------------------------|----------|---------|-------|-----------------|--|------------------------------------------------------------------------------------------------|
|   | 🕈 Add 🔹 🗹 Edit 👔              |              |                            |          |         |       |                 |  |                                                                                                |
|   | Traffic Classification        | Dula Antinan |                            |          |         |       |                 |  |                                                                                                |
|   | Name # Enabled Match          |              | Source Destination Service |          | Service | Time  | RUB ALUUTS      |  |                                                                                                |
|   | Global; Policy: global_policy |              |                            |          |         |       |                 |  |                                                                                                |
|   | inspection_default            |              |                            | La Match | 🖘 any   | 🍫 any | 🔍 default-inspe |  | <ul> <li>Inspect DNS Map prese</li> <li>Inspect ESMTP<br/>(12 more inspect actions)</li> </ul> |
|   |                               |              |                            |          |         |       |                 |  |                                                                                                |
|   |                               |              |                            |          |         |       |                 |  |                                                                                                |
|   |                               |              |                            |          |         |       |                 |  |                                                                                                |

2. Se si desidera mantenere la configurazione per i criteri globali che include la mappa delle classi predefinita e la mappa dei criteri predefinita, ma si desidera rimuovere i criteri a livello globale, passare a Strumenti > Interfaccia da riga di comando e utilizzare il comando globale no service-policy per rimuovere i criteri a livello globale. Quindi, fare clic su Send per applicare il comando all'appliance ASA.

| 🖆 Command Line Interface                                                                                                    |                            |
|----------------------------------------------------------------------------------------------------|----------------------------|
| Type a command to be sent directly to the device. For command help, type a command followed by a mark. For commands that would prompt for confirmation, add an appropriate noconfirm option as para the command and send it to the device. To make the changes permanent, use the File > Save Running Configuration to Flash menu option to save the configuration to flash. | question<br>ameter to<br>g |
| Single Line                                                                                                    |                            |
| no service-policy global_policy global                                                                                                    | *                          |
|                                                                                                    |                            |
| Response:                                                                                                    |                            |
| Result of the command: "no service-policy global_policy global"<br>The command has been sent to the device                                                                                                    |                            |
| Clear<br>Send Close Help                                                                                                    | Response                   |

**Nota:** con questo passaggio, la policy globale diventa invisibile in Adaptive Security Device Manager (ASDM), ma viene visualizzata nella CLI.

3. Per aggiungere un nuovo criterio, fare clic su **Add** (Aggiungi) come mostrato di seguito:

| Configuration > Fi     | irewall > Service Poli | icy Rules     |                         |         |      |              |
|------------------------|------------------------|---------------|-------------------------|---------|------|--------------|
| 💠 Add 👻 🛒 Ea           | iit 🃋 Delete   🛧 🦨     | X 🖻 🛍 -   Q I | Find 🖭 Diagram 🐙 Packet | Trace   |      |              |
| Traffic Classification |                        |               |                         |         |      | Dula Antiana |
| Name                   | # Enabled              | Match Source  | Destination             | Service | Time | Rule Actions |
|                        |                        |               |                         |         |      |              |

4. Verificare che il pulsante di opzione accanto a **Interfaccia** sia selezionato e scegliere l'interfaccia a cui applicare il criterio dal menu a discesa. Fornire quindi il **Nome criterio** e la

#### Descrizione. Fare clic su Next

| Add Service Policy Rule Wizard - Service Policy       Image: Configure a service policy rule requires three steps:         Step 1: Configure a service policy.       Step 2: Configure the traffic classification onteria for the service policy rule.         Step 3: Configure actions on the traffic classified by the service policy rule.       Image: Configure actions on the traffic classified by the service policy rule.         Create a Service Policy and Apply To:       Image: Configure actions on the traffic classified by the service policy rule.         Create a Service Policy and Apply To:       Image: Configure actions on the traffic classified by the service policy rule.         Create a Service Policy and Apply To:       Image: Configure actions on the traffic classified by the service policy rule.         Only one service policy can be configured per interface or at global level. If a service policy already exists, then you can add a new rule into the existing service policy. Otherwise, you can create a new service policy.         Image: Image: Contract Contract Con                                                                                                    |
|----------------------------------------------------------------------------------------------------|
| Adding a new service policy rule requires three steps:<br>Rep 1: Configure a service policy.<br>Step 2: Configure the traffic classification criteria for the service policy rule.<br>Step 3: Configure actions on the traffic classified by the service policy rule.<br><b>Create a Service Policy and Apply To:</b><br>Only one service policy can be configured per interface or at global level. If a service policy already exists, then you can add a new rule into the existing service policy. Otherwise, you can create a new service policy.<br><b>Only one service policy can be configured per interface or at global level.</b> If a service policy already exists, then you can add a new rule into the existing service policy. Otherwise, you can create a new service policy.<br><b>Only one service policy on outside interface</b><br><b>Description:</b> Policy on outside interface<br><b>Policy Name: outside-policy</b><br><b>Description: Policy on outside interface</b><br><b>Policy Name: olicbal-policy</b><br><b>Description: olicbal-policy</b><br><b>Description:</b>                                                                                                    |
| Step 1: Configure a service policy.         Step 2: Configure the traffic classification criteria for the service policy rule.         Step 3: Configure actions on the traffic classified by the service policy rule.         Create a Service Policy and Apply To:         Only one service policy can be configured per interface or at global level. If a service policy already exists, then you can add a new rule into the existing service policy. Otherwise, you can create a new service policy.         Immediate of the existing service policy. Otherwise, you can create a new service policy.         Immediate of the existing service policy.         Immediate of the existing service policy.                                                                                                    |
| Step 2: Configure the traffic classification criteria for the service policy rule.         Step 3: Configure actions on the traffic classified by the service policy rule.         Create a Service Policy and Apply To:         Only one service policy can be configured per interface or at global level. If a service policy already exists, then you can add a new rule into the existing service policy. Otherwise, you can create a new service policy.         Image: Outside - (create new service policy) Image: Outside - (create new service policy) Image: Outside - (create new service policy) Image: Outside - outside - outs                                                                                                    |
| Step 3: Configure actions on the traffic classified by the service policy rule.  Create a Service Policy and Apply To:  Only one service policy can be configured per interface or at global level. If a service policy already exists, then you can add a new rule into the existing service policy. Otherwise, you can create a new service policy.  Interface: outside - (create new service policy)  Policy Name: outside-policy Description: Policy on outside interface Policy Name: global-policy Description:                                                                                                    |
| Create a Service Policy and Apply To:<br>Only one service policy can be configured per interface or at global level. If a service policy already exists, then you can add a new rule into the existing service policy. Otherwise, you can create a new service policy.<br>Interface: outside - (create new service policy)<br>Policy Name: outside-policy<br>Description: Policy on outside interface<br>Policy Name: global-policy<br>Description:                                                                                                    |
| Only one service policy can be configured per interface or at global level. If a service policy already exists, then you can add a new rule into the existing service policy. Otherwise, you can create a new service policy.  O Interface: O Interface: O I |
| Interface:       outside - (create new service policy) ♥         Policy Name:       outside-policy         Description:       Policy on outside interface         Policy Name:       globel-policy         Description:                                                                                                    |
| Policy Name:       outside-policy         Description:       Policy on outside interface         Policy Name:       global-policy         Description:                                                                                                    |
| Description:       Policy on outside interface         O Global - apples to all interfaces         Policy Name:       global-policy         Description:                                                                                                    |
| Global - applies to all interfaces Policy Name: global-policy Description:                                                                                                    |
| Policy Name: global-policy Description:                                                                                                    |
| Description:                                                                                                    |
|                                                                                                    |
|                                                                                                    |
|                                                                                                    |
|                                                                                                    |
|                                                                                                    |
|                                                                                                    |
|                                                                                                    |
|                                                                                                    |
|                                                                                                    |
|                                                                                                    |
|                                                                                                    |
| < Back Next > Cancel Help                                                                                                    |

5. Creare una nuova mappa di classe per far corrispondere il traffico **TCP** mentre il traffico **HTTP** rientra in TCP. Fare clic su **Next** (Avanti).

| 🖆 Add Service Policy Rule                    | Wizard - Traffic Classification Criteria                                                                          | × |
|----------------------------------------------|----------------------------------------------------------------------------------------------------|---|
| Oreate a new traffic dass:                   | outside-class                                                                                                    |   |
| Description (optional):                      |                                                                                                    |   |
| Traffic Match Criteria                       |                                                                                                    |   |
| Default Inspection Trai                      | ffic                                                                                                    |   |
| Source and Destination                       | n IP Address (uses ACL)                                                                                           |   |
| Tunnel Group                                 |                                                                                                    |   |
| CP or UDP Destination                        | n Port                                                                                                    |   |
| RTP Range                                    |                                                                                                    |   |
| IP DiffServ CodePoints                       | ; (DSCP)                                                                                                    |   |
| IP Precedence                                |                                                                                                    |   |
| Any traffic                                  | 4                                                                                                    |   |
| O Use an existing traffic class:             | inspection_default                                                                                                |   |
| O Use class-default as the traff             | fic dass.                                                                                                    |   |
| If traffic does not match a ex<br>situation. | xisting traffic class, then it will match the class-default traffic class. Class-default can be used in catch all | I |
|                                              |                                                                                                    |   |
|                                              |                                                                                                    |   |
|                                              |                                                                                                    |   |
|                                              |                                                                                                    |   |
|                                              |                                                                                                    |   |
|                                              | < Back Next > Cancel Hel                                                                                          | Þ |

6. Selezionare **TCP** come protocollo.

| 🖆 Add Service Policy Rule Wizard - Traffic Match - Destination Port |             |
|---------------------------------------------------------------------|-------------|
|                                                                     |             |
| To specify port range for the service, use nnn-nnn hormat.          |             |
|                                                                     |             |
|                                                                     |             |
|                                                                     |             |
|                                                                     |             |
|                                                                     |             |
|                                                                     |             |
|                                                                     |             |
|                                                                     |             |
|                                                                     |             |
|                                                                     |             |
| < Back Next >                                                       | Cancel Help |

Scegliere **Porta HTTP 80** come servizio e fare clic su **OK**.

| C | Browse Service     |          |                   |                   |            |             |              |
|---|--------------------|----------|-------------------|-------------------|------------|-------------|--------------|
|   | 🗣 Add 👻 🖼 Edit     | î Delete | 0                 |                   |            |             |              |
|   | Elber:             |          | ~                 |                   |            |             | Filter Clear |
|   | News               | Destand  | Service Deute     | Deskieskies Deska | LCMD Turns | Description |              |
|   | Name<br>Dradafinad | Protocol | Source Ports      | Destination Ports | тсмы туре  | Description |              |
|   | - Predenned        | tro      | default (1-65535) | 5190              |            |             | -            |
|   | ban                | trn      | default (1-65535) | 179               |            |             |              |
|   | - to chargen       | tcp      | default (1-65535) | 19                |            |             |              |
|   | cifs               | tcp      | default (1-65535) | 3020              |            |             |              |
|   | citrix-ica         | tcp      | default (1-65535) | 1494              |            |             | =            |
|   | - re> ctiqbe       | tcp      | default (1-65535) | 2748              |            |             |              |
|   | - 10 daytime       | tcp      | default (1-65535) | 13                |            |             |              |
|   | to discard         | tcp      | default (1-65535) | 9                 |            |             |              |
|   | - 100 domain       | tcp      | default (1-65535) | 53                |            |             |              |
|   | 👓 🚥 echo           | tcp      | default (1-65535) | 7                 |            |             |              |
|   | exec               | tcp      | default (1-65535) | 512               |            |             |              |
|   |                    | tcp      | default (1-65535) | 79                |            |             |              |
|   | 👓 🏧 ftp            | tcp      | default (1-65535) | 21                |            |             |              |
|   | 👓 🏧 ftp-data       | tcp      | default (1-65535) | 20                |            |             |              |
|   | - 100 gopher       | tcp      | default (1-65535) | 70                |            |             |              |
|   | 100 h323           | tcp      | default (1-65535) | 1720              |            |             |              |
|   | - 100 hostname     | tcp      | default (1-65535) | 101               |            |             |              |
|   | - 😰 http           | tcp      | default (1-65535) | 80                |            |             |              |
|   | nttps              | tcp      | default (1-65535) | 443               |            |             |              |
|   |                    | tcp      | default (1-65535) | 113               |            |             | ~            |
|   | Selected Service   |          |                   |                   |            |             |              |
|   | Service -> to      | :p/http  |                   |                   |            |             |              |
|   |                    |          |                   |                   |            |             |              |
|   |                    |          |                   |                   |            | ОК          | Cancel       |

7. Scegliere HTTP e fare clic su Fine.

| Add Service Policy R      | ule Wizard - Rule A    | ctions             |     |
|---------------------------|------------------------|--------------------|-----|
| rotocol Inspection Intrus | ion Prevention Connect | tion Settings QoS  |     |
|                           |                        |                    | ^   |
|                           | Configure              |                    |     |
| DNS                       | Configure              |                    |     |
| ESMTP                     | Configure              |                    |     |
| FTP                       | Configure              |                    |     |
| H.323 H.225               | Configure              |                    |     |
| H.323 RA5                 | Configure              |                    |     |
|                           | Configure              | N                  |     |
| ICMP                      |                        | 43                 |     |
| ICMP Error                |                        |                    |     |
| ILS I                     |                        |                    |     |
| IM 🔄                      | Configure              |                    |     |
| IPSec-Pass-Thru           | Configure              |                    |     |
| MGCP                      | Configure              |                    | -   |
| NETBIOS                   | Configure              |                    |     |
| PPTP                      |                        |                    |     |
| RSH                       |                        |                    |     |
| RTSP                      | Configure              |                    |     |
| SCCP (Skinny)             | Configure              |                    | ~   |
|                           |                        |                    |     |
|                           |                        | Sack Finish Cancel | Hel |

8. Fare clic su **Apply** (Applica) per inviare le modifiche alla configurazione all'appliance ASA da ASDM. La configurazione è stata

completata. Configuration > Firewall > Service Policy Rules 💠 Add 👻 🚰 Edit 📋 Delete | 🛧 🎸 👗 🗞 🐘 🐘 🗸 🗛 Find 🖼 Diagram 💐 Packet Trace Traffic Classification Rule Actions # Enabled Match Source Name Destination Service Time □ Interface: outside; Policy: outside-policy 🕒 Match 🥠 any outside-class 😰 http 🔍 Inspect HTTP 🄄 any 4 X Apply Reset

**Verifica** 

Utilizzare i seguenti comandi show per verificare la configurazione:

• Utilizzare il comando show run class-map per visualizzare le mappe classi configurate.

```
ciscoasa# sh run class-map
 1
 class-map inspection_default
 match default-inspection-traffic
 class-map outside-class
 match port tcp eq www
 Ţ
• Utilizzare il comando show run policy-map per visualizzare i mapping dei criteri configurati.
 ciscoasa# sh run policy-map
 policy-map type inspect dns preset_dns_map
  parameters
  message-length maximum 512
 policy-map global_policy
  class inspection_default
   inspect dns preset_dns_map
   inspect ftp
   inspect h323 h225
   inspect h323 ras
   inspect rsh
   inspect rtsp
   inspect esmtp
   inspect sqlnet
   inspect skinny
   inspect sunrpc
   inspect xdmcp
   inspect sip
   inspect netbios
   inspect tftp
 policy-map outside-policy
  description Policy on outside interface
  class outside-class
   inspect http
 1
```

• Utilizzare il comando show run service-policy per visualizzare i criteri dei servizi configurati. ciscoasa# sh run service-policy service-policy outside-policy interface outside

### Informazioni correlate

- <u>Cisco ASA serie 5500 Adaptive Security Appliance</u>
- <u>Riferimenti per i comandi di Cisco ASA serie 5500</u>
- Pagina di supporto di Cisco Adaptive Security Device Manager (ASDM)
- <u>Software Cisco PIX Firewall</u>
- <u>RFC (Requests for Comments)</u>
- <u>Cisco PIX serie 500 Security Appliance</u>
- Applicazione dell'ispezione del protocollo a livello di applicazione
- Riferimenti per i comandi di Cisco Secure PIX Firewall
- Documentazione e supporto tecnico Cisco Systems